Arkusz zawiera informacje prawnie chronione do momentu rozpoczęcia egzaminu Układ graficzny © CKE 2020

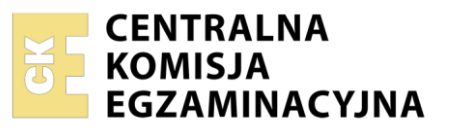

| Nazwa kwalifikacji: Tworzenie aplikacji internetowych i baz danych oraz administrowanie bazami |
|------------------------------------------------------------------------------------------------|
| Oznaczenie kwalifikacji: E.14                                                                  |
| Numer zadania: 02                                                                              |
| Wersja arkusza: <b>SG</b>                                                                      |

Wypełnia zdający

Numer PESEL zdającego\*

Miejsce na naklejkę z numerem PESEL i z kodem ośrodka

E.14-02-22.01-SG Czas trwania egzaminu: 150 minut

# EGZAMIN POTWIERDZAJĄCY KWALIFIKACJE W ZAWODZIE Rok 2022 CZĘŚĆ PRAKTYCZNA PODSTAWA

PODSTAWA PROGRAMOWA 2012

# Instrukcja dla zdającego

- 1. Na pierwszej stronie arkusza egzaminacyjnego wpisz w oznaczonym miejscu swój numer PESEL i naklej naklejkę z numerem PESEL i z kodem ośrodka.
- 2. Na KARCIE OCENY w oznaczonym miejscu przyklej naklejkę z numerem PESEL oraz wpisz:
  - swój numer PESEL\*,
  - oznaczenie kwalifikacji,
  - numer zadania,
  - numer stanowiska.
- 3. Sprawdź, czy arkusz egzaminacyjny zawiera 5 stron i nie zawiera błędów. Ewentualny brak stron lub inne usterki zgłoś przez podniesienie ręki przewodniczącemu zespołu nadzorującego.
- 4. Zapoznaj się z treścią zadania oraz stanowiskiem egzaminacyjnym. Masz na to 10 minut. Czas ten nie jest wliczany do czasu trwania egzaminu.
- 5. Czas rozpoczęcia i zakończenia pracy zapisze w widocznym miejscu przewodniczący zespołu nadzorującego.
- 6. Wykonaj samodzielnie zadanie egzaminacyjne. Przestrzegaj zasad bezpieczeństwa i organizacji pracy.
- 7. Po zakończeniu wykonania zadania pozostaw arkusz egzaminacyjny z rezultatami oraz KARTĘ OCENY na swoim stanowisku lub w miejscu wskazanym przez przewodniczącego zespołu nadzorującego.
- 8. Po uzyskaniu zgody zespołu nadzorującego możesz opuścić salę/miejsce przeprowadzania egzaminu.

# Powodzenia!

\* w przypadku braku numeru PESEL – seria i numer paszportu lub innego dokumentu potwierdzającego tożsamość

# Zadanie egzaminacyjne

UWAGA: katalog z rezultatami pracy oraz płytę należy opisać numerem, którym został podpisany arkusz, czyli numerem PESEL lub w przypadku jego braku numerem paszportu.

Wykonaj aplikację internetową hurtowni kawy. Wykorzystaj do tego celu edytor zaznaczający składnię oraz program do obróbki grafiki rastrowej i wektorowej.

Aby wykonać zadanie, zaloguj się na konto **Egzamin** bez hasła. Na pulpicie znajdziesz archiwum ZIP o nazwie *pliki2.zip* zabezpieczone hasłem: @K4wA!

Archiwum należy rozpakować.

Na pulpicie konta **Egzamin** utwórz folder. Jako nazwy folderu użyj numeru, którym został podpisany arkusz. Rozpakowane pliki umieść w tym folderze. Wyniki swojej pracy zapisz w tym folderze.

## Grafika

- Obraz *logo.png* przeskaluj z zachowaniem proporcji tak, aby wysokość wynosiła dokładnie 110 px
- Z grafiki ksztalty.png wytnij kształt filiżanki i imbryka (obrazy 1a i 1b) z zachowaniem przezroczystości oraz tak, aby kształty były w całości i żadne fragmenty innych kształtów nie były widoczne. Za pomocą edytora grafiki wektorowej przygotuj nowy obraz zgodny z obrazem 1c. Uwzględnij wymagania:
  - Obraz jest przezroczysty
  - Widoczne są na nim kształt filiżanki i imbryka. Imbryk znajduje się po prawej stronie, jest obrócony, tak jakby jego zawartość wlewała się do filiżanki
  - Widoczny jest napis koloru brązowego o treści "Poczęstuj się kawą"
  - Tekst zapisany jest dowolną czcionką typu Serif. Na obrazie 1c jest to Georgia, dopuszczalne również inne czcionki Serif, np. Times New Roman
  - Tekst jest opisany na kole, koło jest niewidoczne.
  - Aby udokumentować umieszczenie tekstu na kole wykonaj zrzut ekranu, na którym będzie widoczne środowisko edytora grafiki wektorowej oraz funkcja (np. menu ze wskazaną funkcją) realizująca to zadanie. Zrzut zapisz w formacie PNG i nazwij *edytor*. Nie kadruj zrzutu. Powinien on obejmować cały ekran, z widocznym paskiem zadań.

Utworzony obraz należy zapisać jako *kawa* w formacie umożliwiającym zapisanie przezroczystości. Obraz *kawa* powinien mieć wysokość nie większą niż 400 px

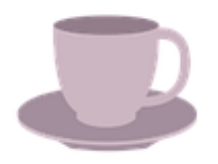

Obraz 1a. Filiżanka

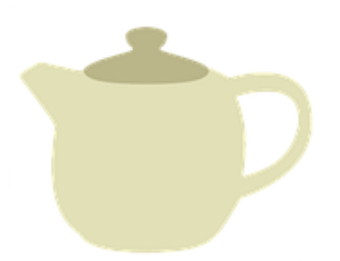

Obraz 1b. Imbryk

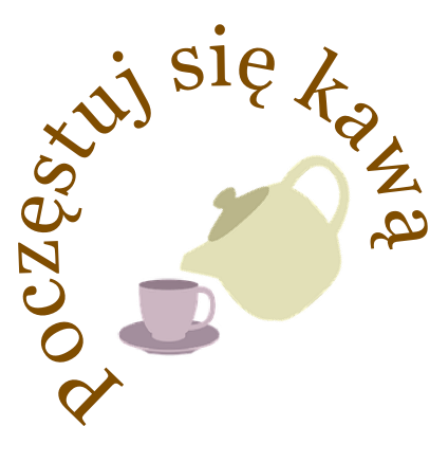

Obraz 1c. Obraz kawa

#### Witryna internetowa

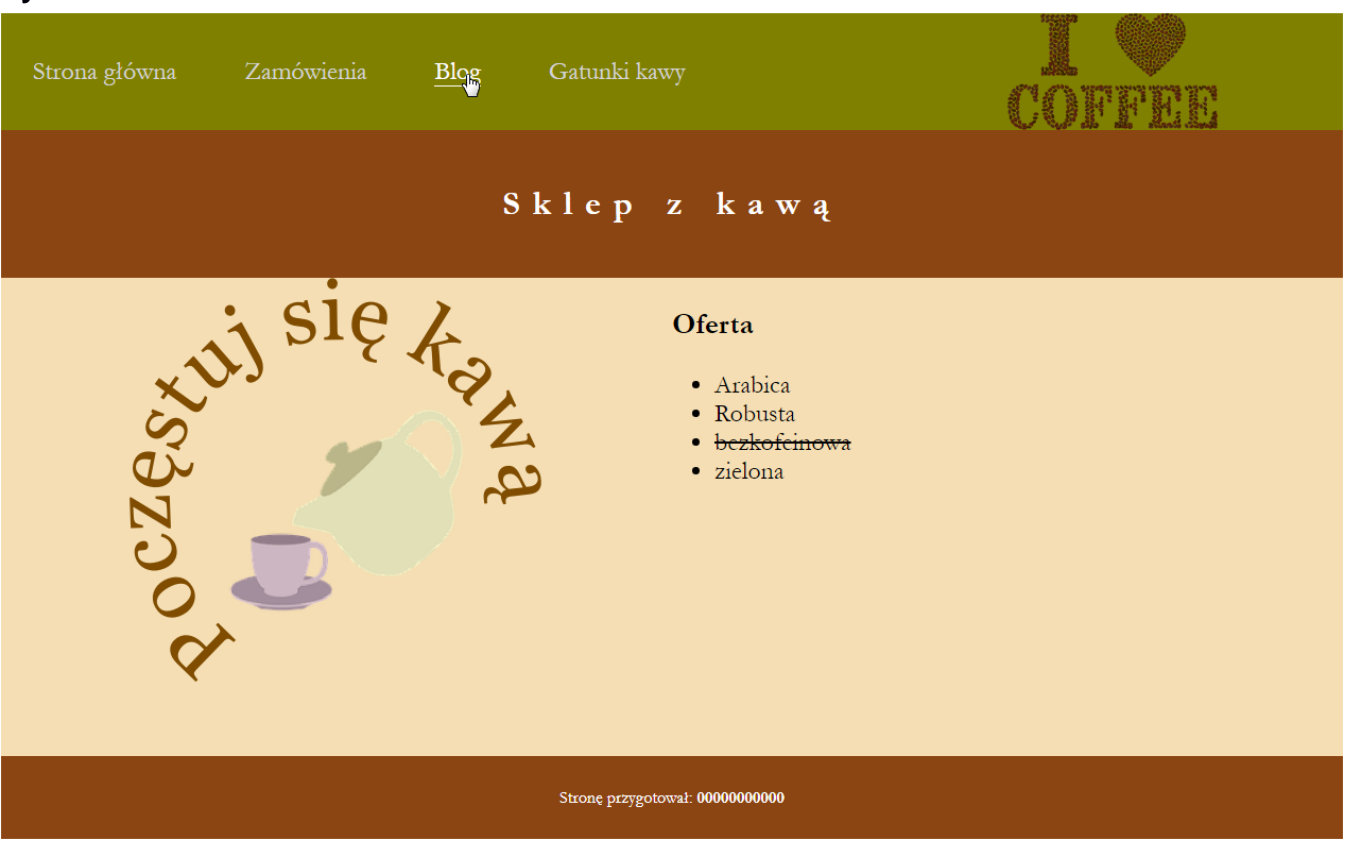

Obraz 2. Witryna internetowa, strona główna. Styl odnośnika Blog został zmieniony

## Cechy witryny:

- Strona główna o nazwie index.html oraz podstrony zamowienia.html i blog.html
  - W pliku *blog.html* należy umieścić jedynie tekst "Strona w trakcie budowy"
  - Strona główna oraz podstrona zamówienia są identyczne, za wyjątkiem panelu lewego

Cechy wspólne dla stron *index.html* i *zamówienia.html*:

- Zastosowany właściwy standard kodowania polskich znaków
- Tytuł strony widoczny na karcie przeglądarki "Kochamy kawę"
- Arkusz stylów w pliku o nazwie *styl.css* prawidłowo połączony z kodem strony
- Podział strony na bloki: na górze dwa bloki: menu i logo, poniżej baner, poniżej dwa bloki: lewy i prawy oraz na dole stopka. Podział zrealizowany za pomocą znaczników sekcji tak, aby układ bloków strony po uruchomieniu w przeglądarce, był zgodny z Obrazem 2
- Zawartość bloku menu:
  - Odnośnik "Strona główna", prowadzący do pliku *index.html*
  - Odnośnik "Zamówienia", prowadzący do pliku zamowienia.html
  - Odnośnik "Blog", prowadzący do pliku *blog.html*
  - Odnośnik "Gatunki kawy", prowadzący do strony http://gatunki-kawy.pl/
- Zawartość bloku logo: obraz *logo.png* z tekstem alternatywnym "Kawa"
- Zawartość banera: nagłówek pierwszego stopnia o treści "Sklep z kawą"
- Zawartość bloku prawego:
  - Nagłówek trzeciego stopnia o treści: "Oferta"
  - Lista punktowana (nieuporządkowana) o elementach: "Arabica", "Robusta", "bezkofeinowa", "zielona"
- Zawartość stopki: tekst "Stronę przygotował: ", dalej wstawiony numer zdającego, numer jest zapisany czcionką pogrubioną.

Cechy bloku lewego dla strony index.html:

– Obraz *kawa* z tekstem alternatywnym "filiżanka kawy?"

Cechy bloku lewego dla strony zamowienia.html:

- Napis "Podaj numer kawy: ", pole edycyjne typu numerycznego
- Poniżej napis "Podaj wagę w dekagramach: ", pole edycyjne typu numerycznego
- Poniżej przycisk o treści "Zamów", kliknięcie przycisku powoduje wywołanie skryptu

#### Styl CSS witryny internetowej

Cechy formatowania CSS:

- Wspólne dla całej strony: krój czcionki Garamond
- Dla bloku logo: kolor tła Olive; szerokość 25%, wysokość 110 px
- Dla bloku menu: kolor tła Olive; szerokość 75%, wysokość 110 px
- Wspólne dla banera i stopki: kolor tła SaddleBrown, biały kolor czcionki, wyrównanie tekstu do środka, marginesy wewnętrzne 30 px
- Wspólne dla bloku lewego i prawego: kolor tła Wheat, szerokość 50%, wysokość 450 px, rozmiar czcionki 150%
- Dodatkowo dla bloku lewego: wyrównanie czcionki do środka
- Dla selektora nagłówka pierwszego stopnia: odległość między literami 12 px
- Dla selektora odnośnika: kolor czcionki LightGrey, marginesy zewnętrzne 30 px, rozmiar czcionki 150%, wysokość linii 110 px, bez podkreślenia
- Gdy kursor znajdzie się na odnośniku jego kolor czcionki zmienia się na biały oraz dodawane jest jedynie dolne obramowanie 1 px, linią ciągłą o białym kolorze;
- Dla elementu nr 3 ("bezkofeinowa") listy umieszczonej w bloku lewym: tekst przekreślony

#### Skrypt

Wymagania dotyczące skryptu:

- Wykonywany po stronie przeglądarki
- Wywoływany na stronie *zamowienia.html* po kliknięciu przycisku "Zamów"
- Skrypt pobiera wartości z obu pól edycyjnych i oblicza koszt kawy uwzględniając jej numer i wagę, zgodnie z tabelą 1
- w przypadku, gdy podano inną wartość niż 1, 2, 4 cena wynosi 0 zł
- Po obliczeniu całkowitego kosztu kawy jest wyświetlany wynik pod przyciskiem w formacie: "Koszt zamówienia wynosi: <koszt> zł", gdzie <koszt> oznacza obliczoną wartość.

| , <b>9</b>                     |        |  |
|--------------------------------|--------|--|
| Podaj numer kawy: 1            |        |  |
| Podaj wagę w dekagramac        | ch: 10 |  |
| Zamóry                         |        |  |
| Koszt zamówienia wynosi: 50 zł |        |  |

Obraz 3. Fragment panelu lewego z efektem działania skryptu

#### Tabela 1. Ceny kawy

| Numer kawy | Nazwa   | Cena za 1 dkg |
|------------|---------|---------------|
| 1          | Arabica | 5 zł          |
| 2          | Robusta | 7 zł          |
| 4          | zielona | 6 zł          |

UWAGA: po zakończeniu pracy utwórz w folderze z numerem, którym został podpisany arkusz, plik tekstowy o nazwie przeglądarka.txt. Zapisz w nim nazwę przeglądarki internetowej, w której weryfikowałeś poprawność działania witryny.

Nagraj płytę z rezultatami pracy. W folderze powinny się znajdować pliki: blog, edytor, index, kawa, logo, przeglądarka, styl, zamowienia, ewentualnie inne przygotowane pliki. Po nagraniu płyty sprawdź poprawność nagrania. Opisz płytę swoim numerem, którym został podpisany arkusz i pozostaw na stanowisku, zapakowaną w pudełku wraz z arkuszem egzaminacyjnym.

## Czas przeznaczony na wykonanie zadania wynosi 150 minut.

#### Ocenie będzie podlegać 5 rezultatów:

- grafika,
- wygląd witryny internetowej,
- działanie witryny internetowej,
- styl CSS witryny internetowej,
- skrypt.

Wybrane pola i metody modelu DOM języka JavaScript

| Wyszukiwanie elementów                                                                                 | Zmiana elementów                                                                                                    |
|----------------------------------------------------------------------------------------------------|----------------------------------------------------------------------------------------------------|
| document.getElementById( <i>id</i> )                                                                   | element.innerHTML = <i>"nowa zawartość</i> "                                                                            |
| document.getElementsByTagName( <i>TagName</i> )<br>document.getElementsByClassName( <i>ClassName</i> ) | element.attribute = "nowa wartość"<br>element.setAttribute(atrybut, wartosc)<br>element style property = "nowa wartość" |
|                                                                                                    |                                                                                                    |

| Dodawanie i usuwanie elementów           | Wybrane właściwości obiektu style                           |
|------------------------------------------|-------------------------------------------------------------|
| document.createElement( <i>element</i> ) | backgroundColor                                             |
| document.removeChild( <i>element</i> )   | color                                                       |
| document.appendChild(element)            | fontSize                                                    |
| document.replaceChild(element)           | fontStyle = "normal   italic   oblique   initial   inherit" |
| document.write( <i>text</i> )            | fontWeight = "normal   lighter   bold   bolder   value      |
|                                          | initial   inherit"                                          |

Wybrane zdarzenia HTML

| Zdarzenia myszy                                    | Zdarzenia klawiatury               | Zdarzenia obiektów             |
|----------------------------------------------------|------------------------------------|--------------------------------|
| onclick<br>ondblclick<br>onmouseover<br>onmouseout | onkeydown<br>onkeypress<br>onkeyup | onload<br>onscroll<br>onresize |

Ważniejsze typy pola input: button, checkbox, number, password, radio, text Inne elementy: select, textarea Metody i pola obiektu string (JS)

Length indexOf(*text*) search(*text*) substr(*startIndex, endIndex*) replace(*textToReplace, newText*) toUpperCase() toLowerCase()

| Wypełnia zdający                                                                                                    |                                     |
|----------------------------------------------------------------------------------------------------|-------------------------------------|
| Do arkusza egzaminacyjnego dołączam płytę CD opisaną numerem P<br>której jakość nagrania została przeze mnie sprawdzona. | PESEL                               |
| Wypełnia Przewodniczący ZN<br>Potwierdzem że do orkusze ogzeminoswinego doloszone jest płyte CD                          | onicono numerom DESEL adaiacogo     |
| r otwieruzani, ze uo arkusza egzaninacyjnego uoiączona jest piyta CD,                                                    | Czytelny podpis Przewodniczącego ZN |